# あんしんフィルター(iPhone)

🖪 動画サポート 設定の手順を動画で確認! ※動画は随時最新の手順にアップ 回於許知 デートされるため、ガイドに掲載の 手順とは異なる場合があります。 ▲初期設定

必須 初期設定 必須 管理者設定 カスタマイズ

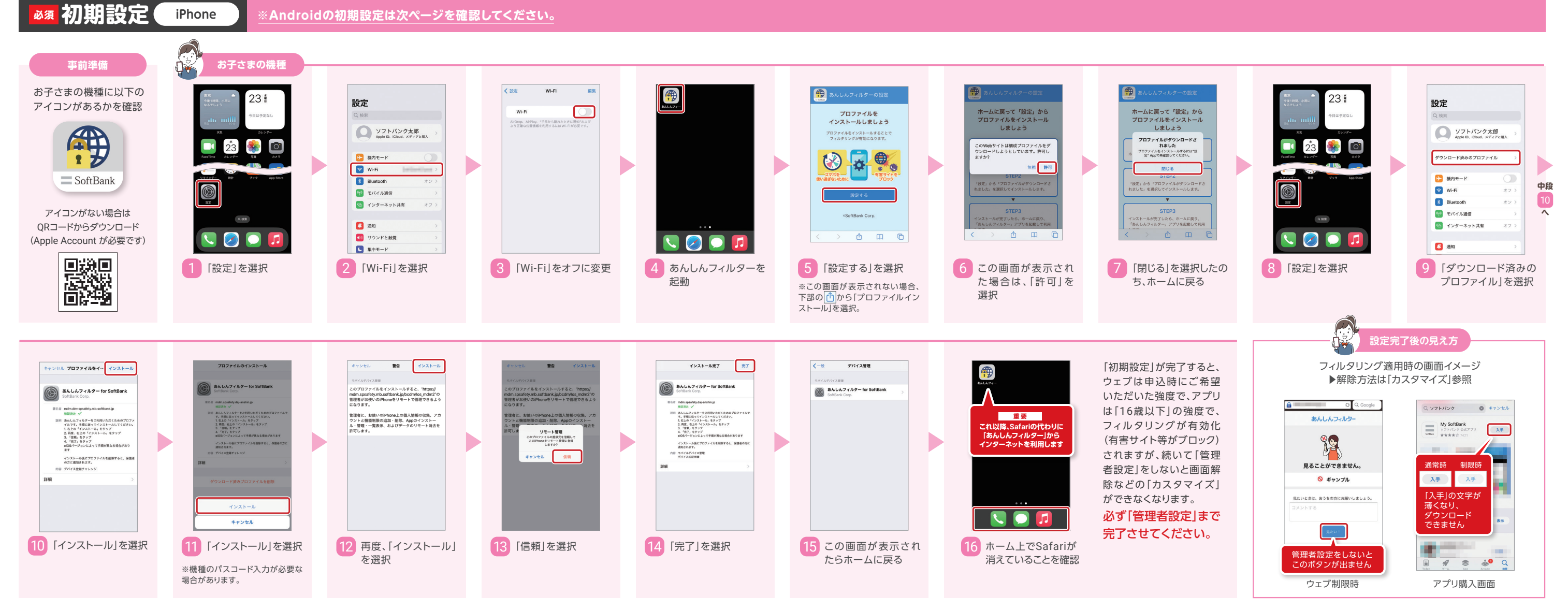

▲管理者設定

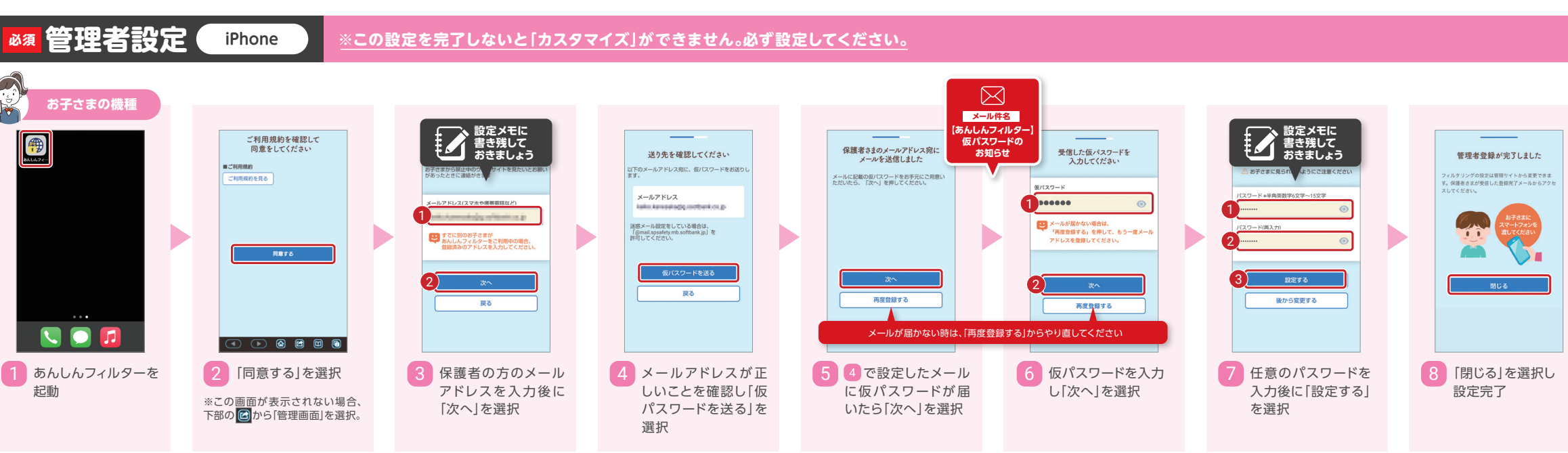

#### 「管理者設定」は まだ終わっていません。

続いて「管理サイトへのアク セス」を実施してください。

### 機種変更のお客さま

機種変更後も あんしんフィルター (iPhone)を 利用する場合

機種変更後も継続してご 利用になる場合、フィルタ リング機能を有効化する ため、データ移行で復元 された 「あんしんフィル ター」アプリはいったん削 除し、再度「初期設定(ア プリとプロファイルのダ ウンロードとインストー ル)」を実施してください。

# あんしんフィルター (iPhone・Android共通)

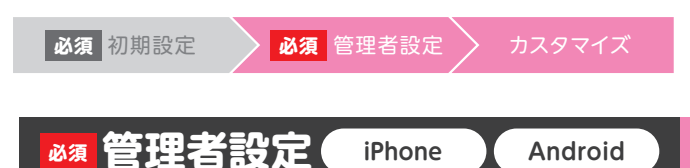

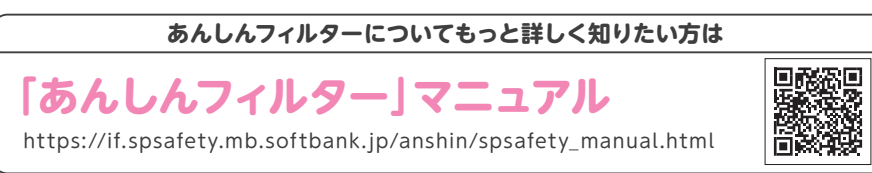

## 管理サイトへのアクセス 重要 保護者の方が定期的に管理サイトへアクセスできるよう、ホーム画面に追加します。

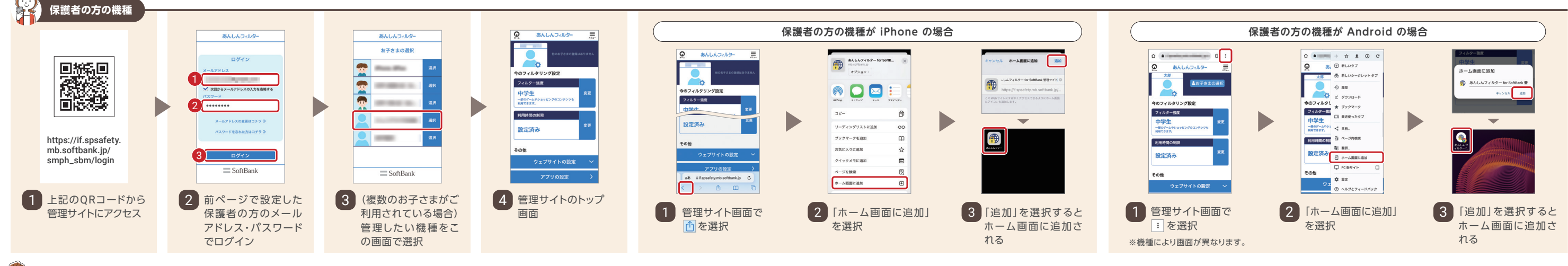

# 🛱 あんしんフィルターの管理サイト

保護者の方の機種から確認できます。 ※以下はお子さまの機種がAndroidの場合です。

## カスタマイズ iPhone Android

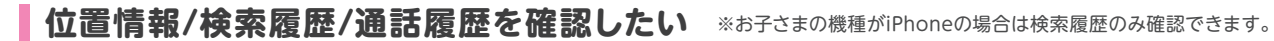

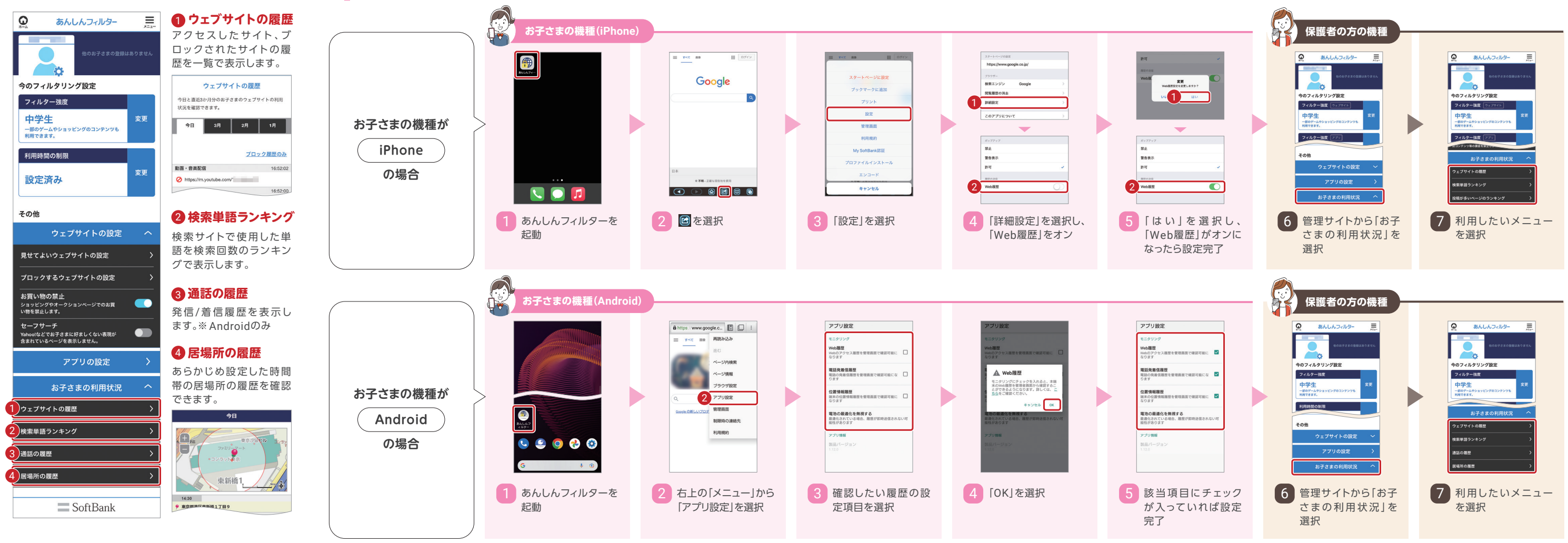

# あんしんフィルター (iPhone・Android共通)

必須 初期設定 必須 管理者設定 カスタマイズ

カスタマイズ iPhone Android

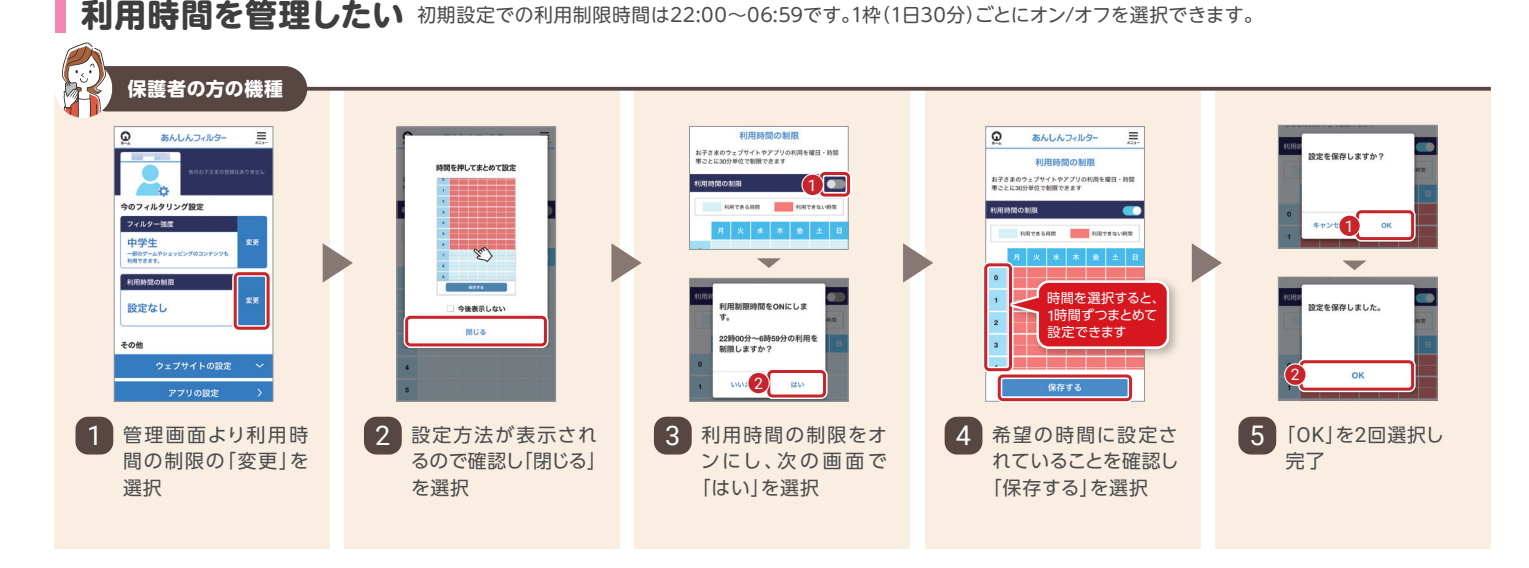

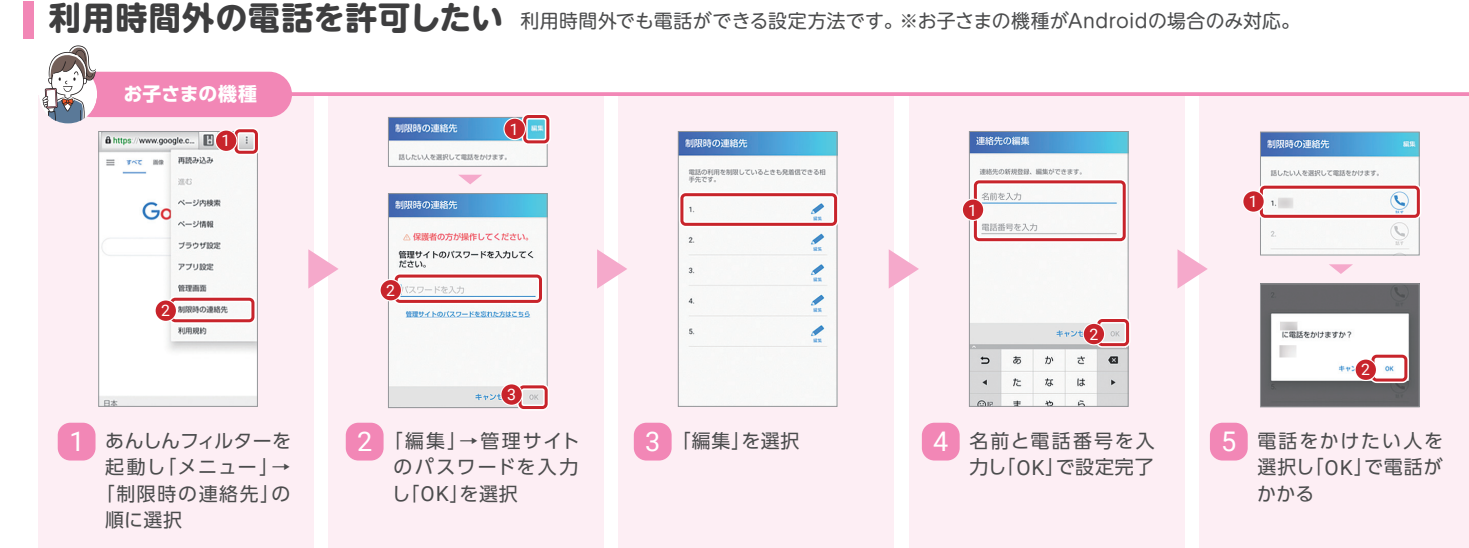

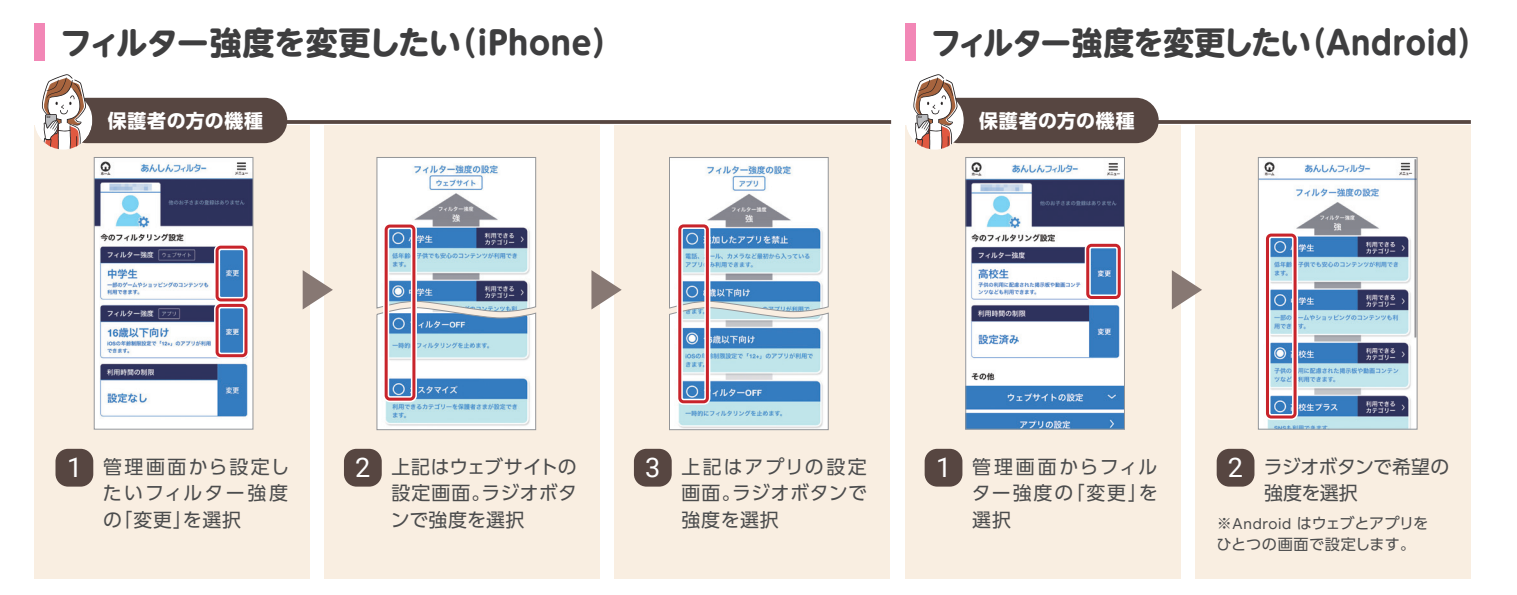

# 特定ウェブへのアクセスを許可したい 学校などで使用する予定のサイトへのアクセスを、あらかじめ許可しておくことができます。

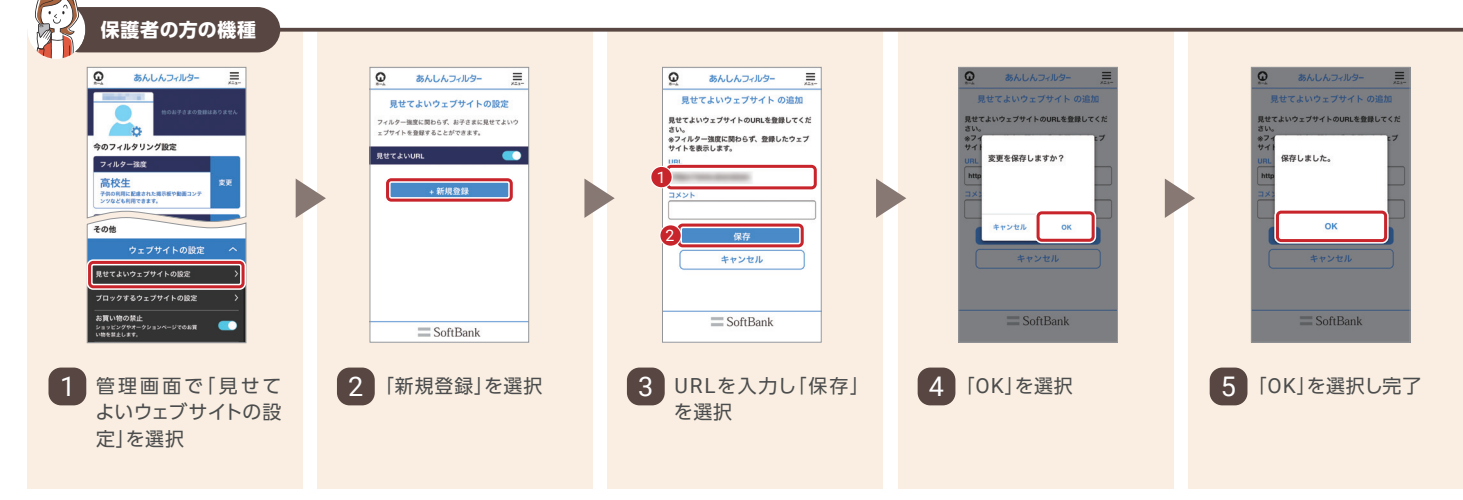

#### P お子さまの機種 保護者の方の機種 あんしんフィルタ・ あんしんフィルター 解除リクエスト -----옑 ださい。 「利用時間の一時延長」は「許可する」を押した い 可毎する時間を設定できます。 ① 解除リク **ります 確認** 使うことができません。 1 ィルタリング設定 フィルター独皮 設定済み 2 RUELI = SoftBan 2 管理サイトの該当部 3 「リクエスト理由(任 意)]を入力し「使いた 分を選択 を選択 い!」を選択

特定アプリの利用を許可したい ※お子さまの機種がAndroidの場合のみ対応。

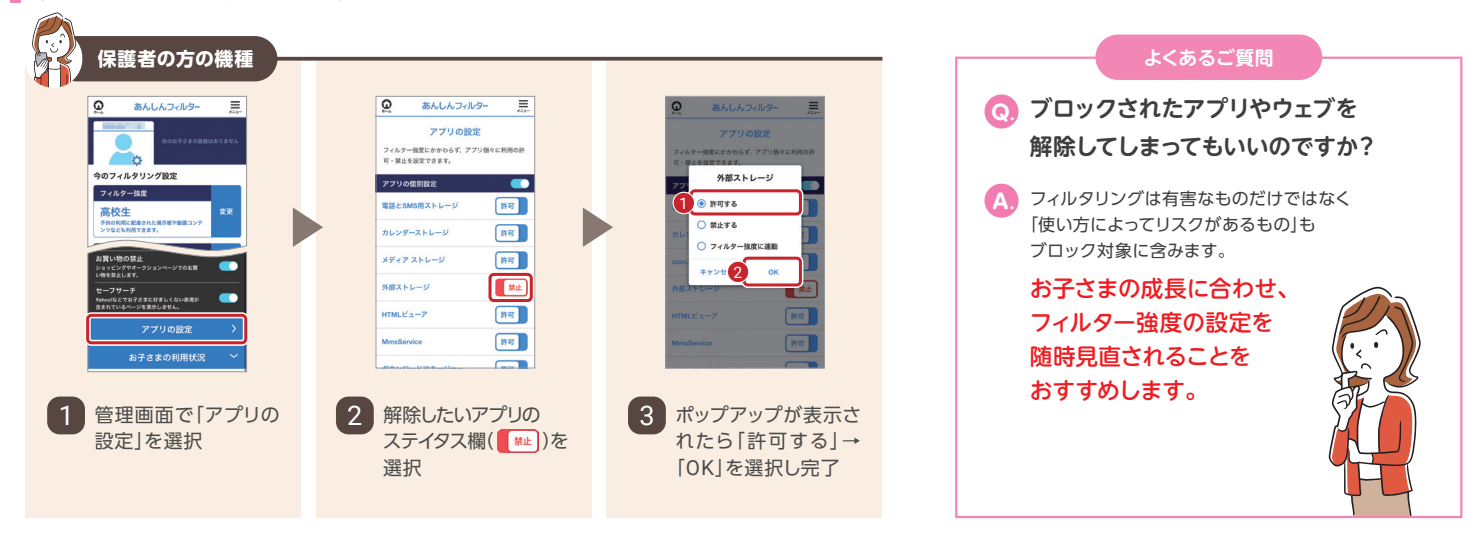

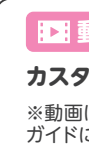

## ▶ 動画サポート

#### カスタマイズの手順を動画で確認!

※動画は随時最新の手順にアップデートされるため、 ガイドに掲載の手順とは異なる場合があります。

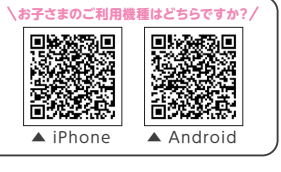

画面解除を承認したい ※お子さまの機種がiPhoneの場合は「ウェブ」の解除リクエストのみ承認できます。(アプリはリクエストできません)

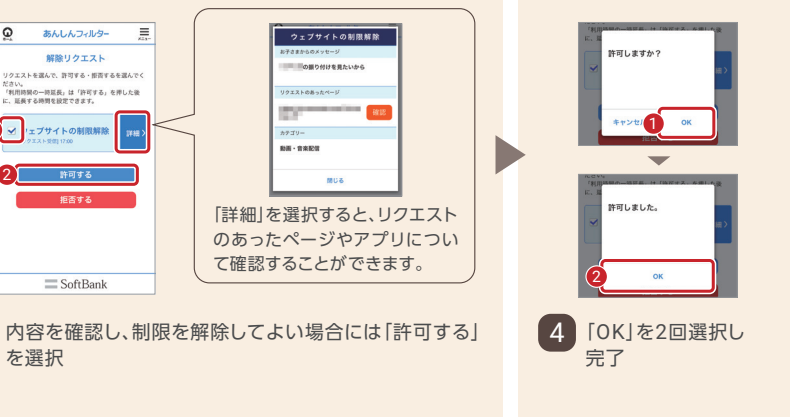